## How to Automatically Open a Door/Gate

## VIDEO GAMES: CHARACTERS & FX'S

22

1

Page 5

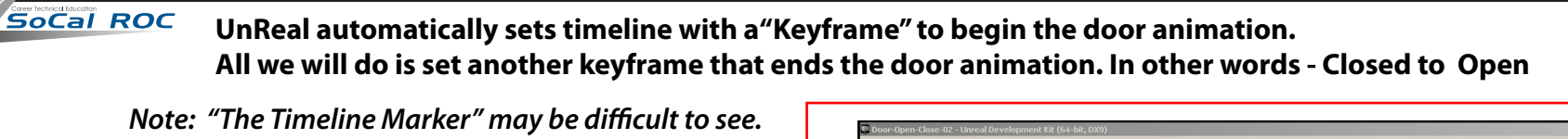

Sequences Door-Open-Close-02 - Sequence [4]

2 1 2

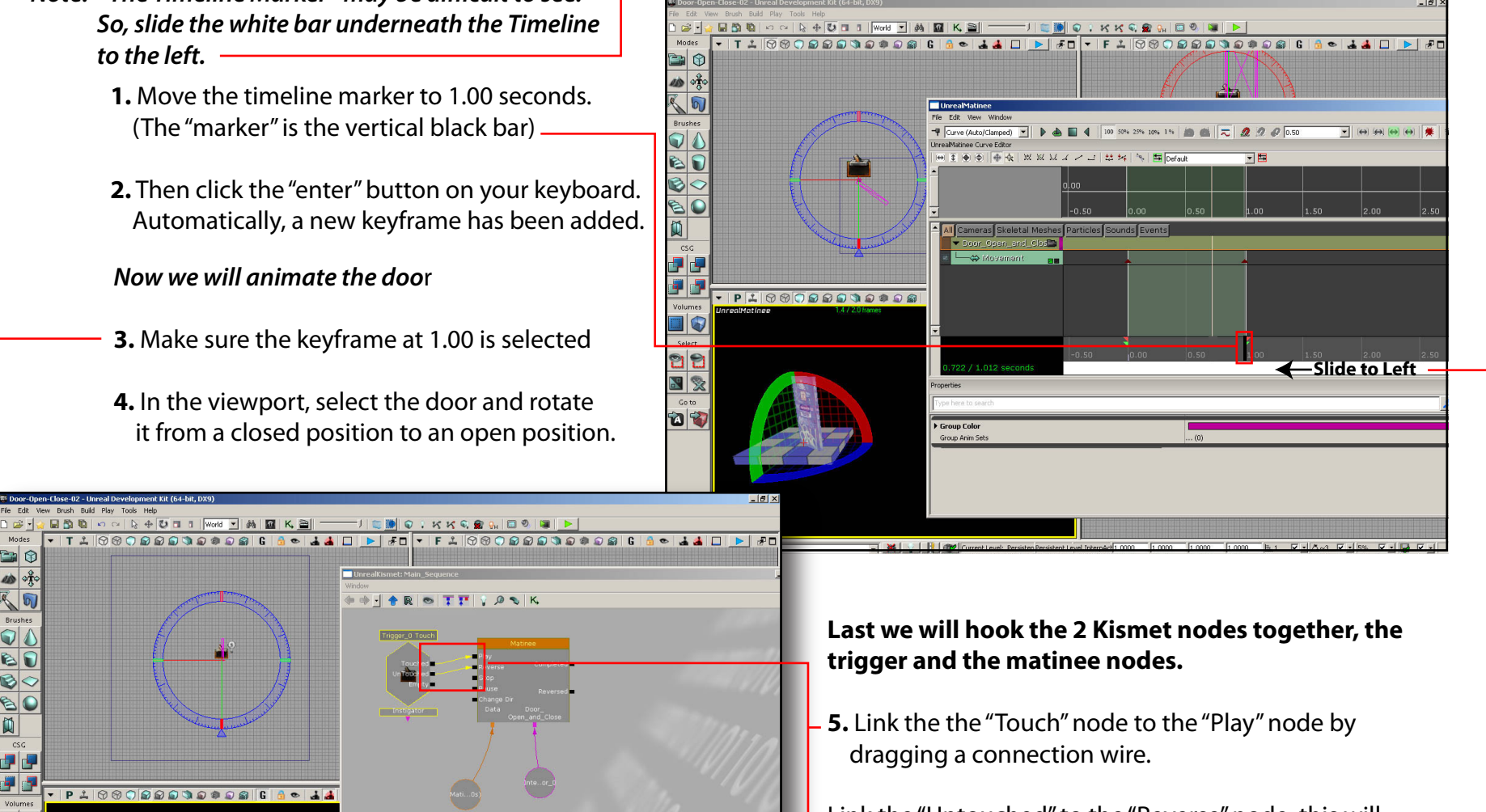

Link the "Untouched" to the "Reverse" node, this will allow the door close.

**6.** Select the "Trigger" node and set the "Max Trigger Count" to "0", this allows the door to open and close multiple times.

## Save the file. Add a light and play the game.